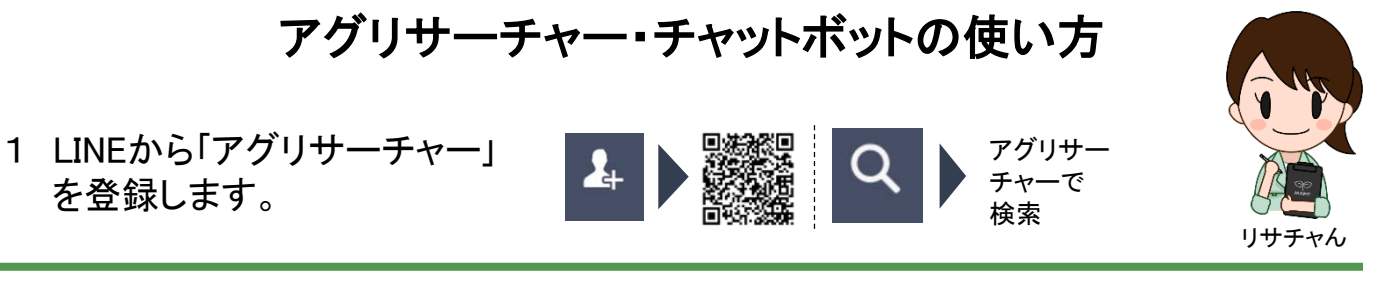

2「検索」ボタンから研究成果・研究者情報を検索します。

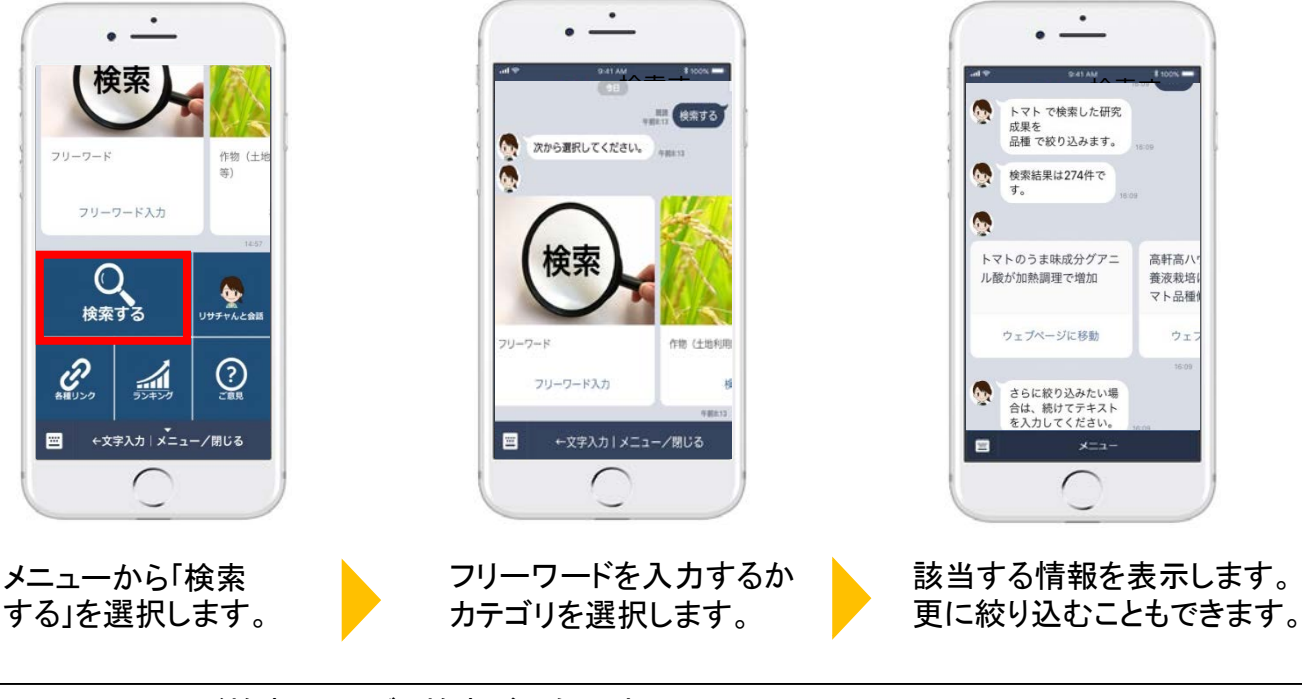

- フリーワード検索とカテゴリ検索が可能です。
- 検索でヒットした件数が表示され、繰り返しフリーワードで絞り込むことができます。
- 検索結果は、見やすい横スクロールで概要を表示します。
- 3 「リサチャんと会話」ボタンから、ロボット(リサチャん)と会話し、研究・行政情報を知ることができます。
  - ロボットがおすすめの研究成果をランダムで紹介します。
  - 次の雑談を選択するか、新しい会話文を入力をできます。
  - 検索結果は、見やすい横スクロールで概要を表示します。
- 4「各種リンク」ボタンから、直近のイベント等がわかります。
- 5「ランキング」ボタンから、アクセス数の多い研究成果がわかります。
- 6「ご意見」ボタンから、ご意見・ご要望を伺います。